## SuperGIS Desktop 3.2: le novità della nuova versione

Webinar del 23 aprile 2014

Andrea Sardella - Helix s.r.l. Responsabile Italia Supporto Tecnico Supergeo Technologies Inc.

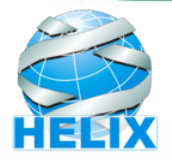

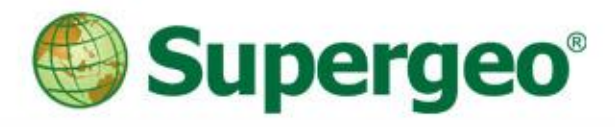

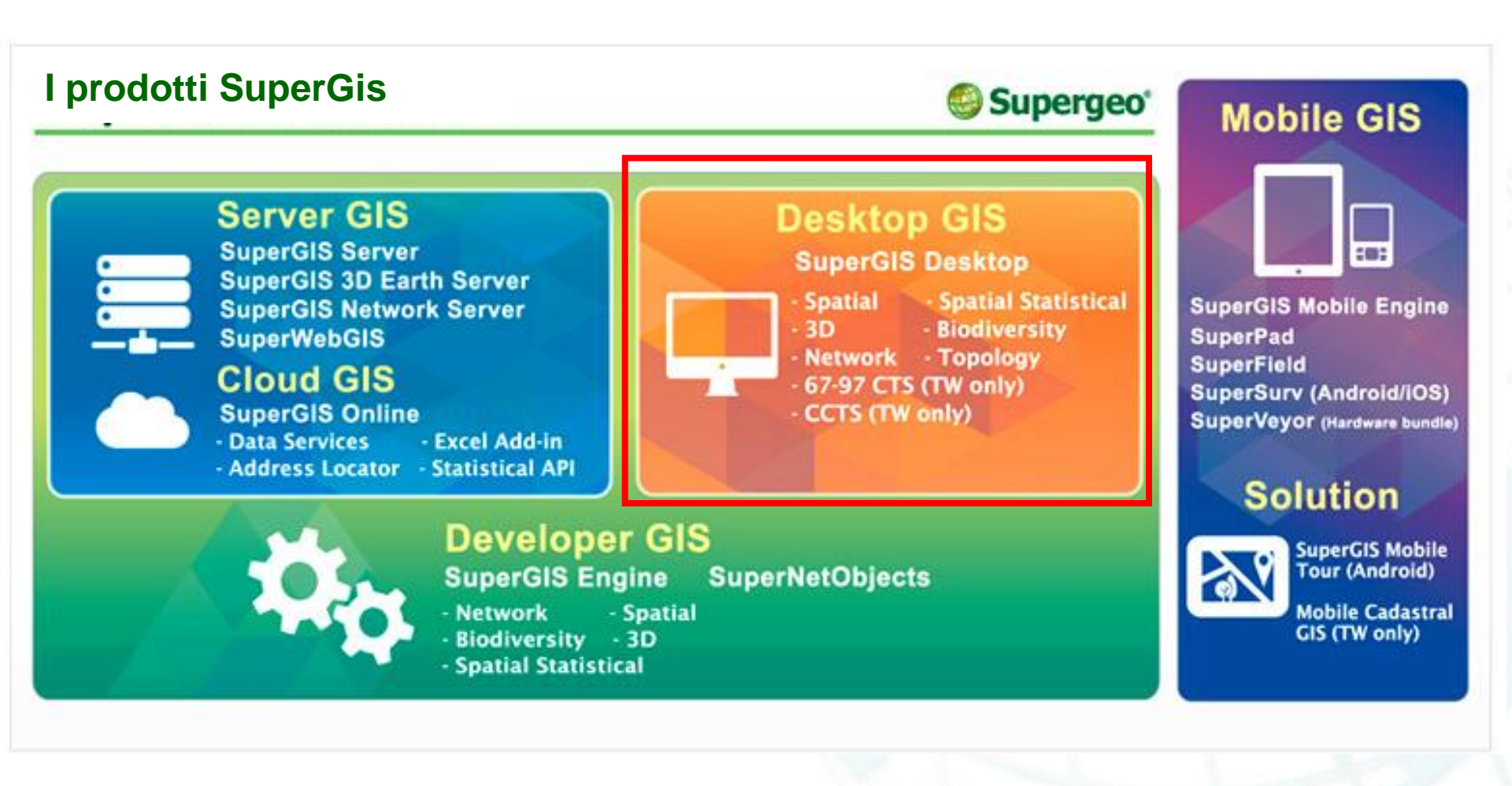

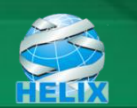

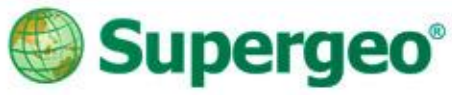

#### Caratteristiche di SuperGis Desktop

- L'interfaccia
- Gli strumenti base e le estensioni
- Il caricamento e la gestione dei dati geografici
- La gestione della legenda

•Il layout di stampa

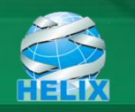

#### Caratteristiche di SuperGis Desktop

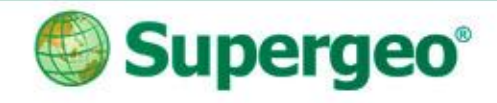

- Strumenti di uso comune: zoom in/out, pan...etc.
- Click con il tasto dx del mouse per richiamare altre estensioni o add-ons

| C. Webinassed - SuperSits Decktop V3 2 0020                                            |   |                             |   |                      |
|----------------------------------------------------------------------------------------|---|-----------------------------|---|----------------------|
| File Modifica Visualizza Selezione Strumenti Finestra Aiuto                            | ſ |                             |   |                      |
| i 🗅 😅 🖬 🚭 📳 🐰 🐁 📾 📾 🗙   🕫 🕫   1:144,448 💿   🏝   😤 😵 i 🙆 🖓 🗷 🗟 🖓 🗷 🗷 🖓 🖳 💽 💽            | ~ | Standard<br>Tools           |   |                      |
|                                                                                        |   | Draw                        |   |                      |
|                                                                                        |   | Layout                      |   | 🔶 Contenuto Dati 🚽 👻 |
|                                                                                        | ~ | Graphics                    |   |                      |
|                                                                                        | ~ | . Editor                    |   |                      |
|                                                                                        |   | SuperGIS Toolkit            |   |                      |
|                                                                                        |   | Network Analyst             |   |                      |
|                                                                                        |   | OGC Service                 |   |                      |
|                                                                                        |   | Topology Analyst            |   |                      |
|                                                                                        |   | Graph                       |   |                      |
|                                                                                        |   | Cache Generator             |   |                      |
|                                                                                        |   | Map Tile Tool               |   |                      |
|                                                                                        |   | COGO                        |   |                      |
|                                                                                        |   | Land Parcel Editor          |   |                      |
|                                                                                        |   | Online Map Tool             |   |                      |
|                                                                                        |   | 3D Analyst                  |   |                      |
|                                                                                        |   | Spatial Statistical Analyst |   |                      |
|                                                                                        |   | Spatial Analyst             |   |                      |
|                                                                                        |   | Biodiversity Analyst        |   |                      |
|                                                                                        |   | GPS                         |   |                      |
|                                                                                        |   | Feature Guided Pages        |   |                      |
|                                                                                        |   | Differential GPS            |   |                      |
|                                                                                        |   | Advanced Editor             |   |                      |
|                                                                                        |   | Georeferencing              |   |                      |
|                                                                                        | ~ | Data Content                |   |                      |
|                                                                                        |   | customize                   | • |                      |
| : K □ * A * K   0 Tahoma * 10 *   B I U ST   3 * Z * A * : 白山   雪雪雪雪  陸 夢 湖 砕 叠 箇  風 主 | H |                             |   |                      |

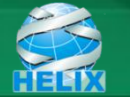

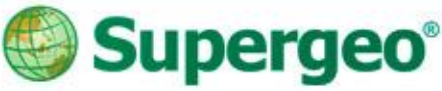

#### Caratteristiche di SuperGis Desktop

#### layout di stampa

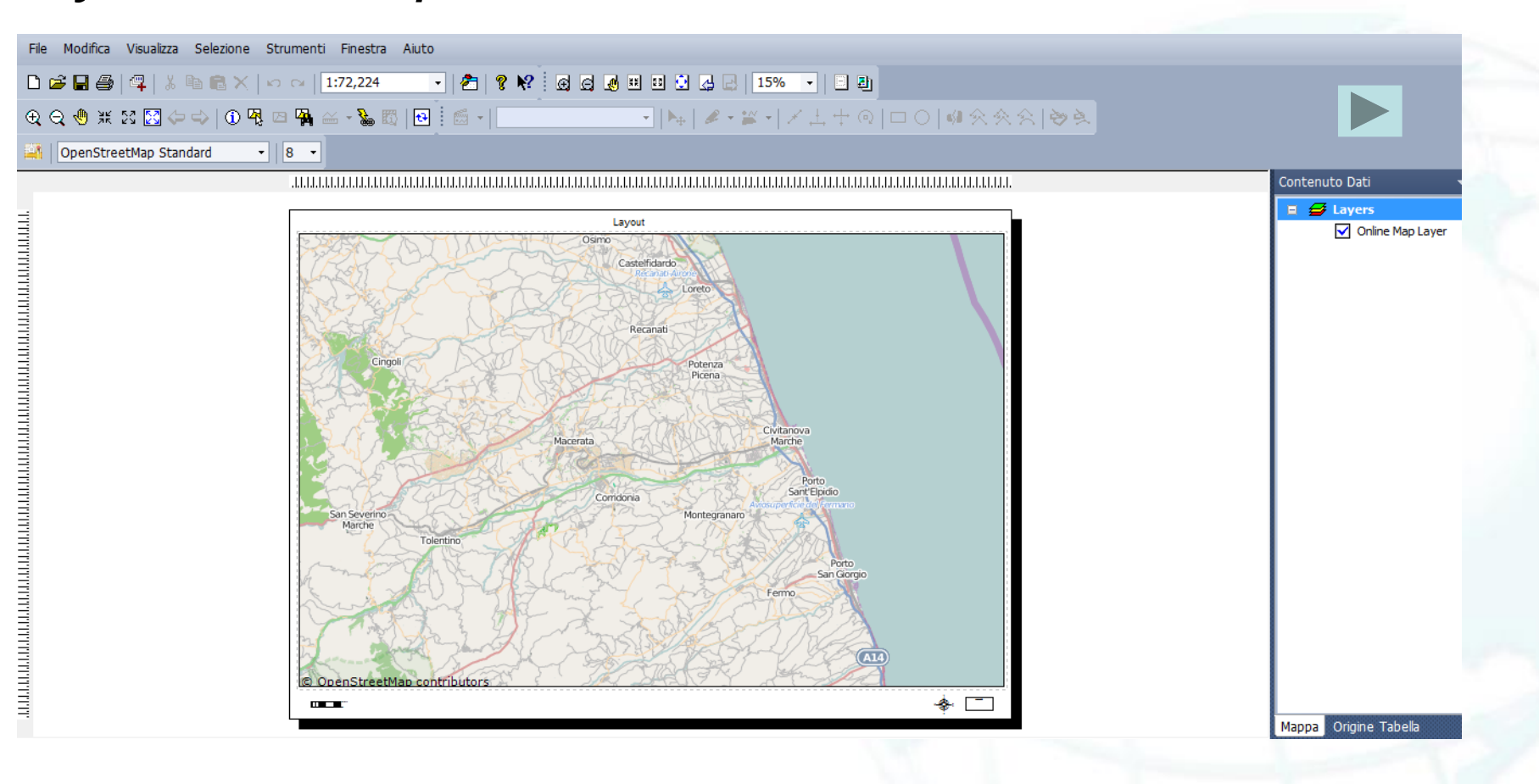

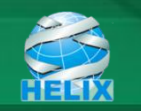

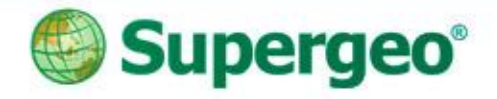

#### Panoramica

Le caratteristiche principali di SuperGIS Desktop v 3.2, applicate a casi reali:

- Caso 1: Open Street Map: utilizzo della cartografia gratuita di OpenStreetMap come sfondo della mappa
- Caso 2: visualizzare i dati GIS in formato PDF (PDF Geospatial)
- Caso 3: Rettifica delle immagini (georeferenziazione)
- Caso 4: Mappatura di precisione (COGO, Editor avanzato)

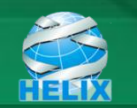

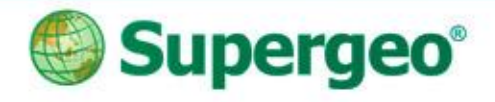

## Caso 1: utilizzo della cartografia gratuita di OpenStreetMap

 Se non si ha disposizione cartografia di una zona si può utilizzare quella gratuita di OSM, fruibile in maniera semplice e rapida

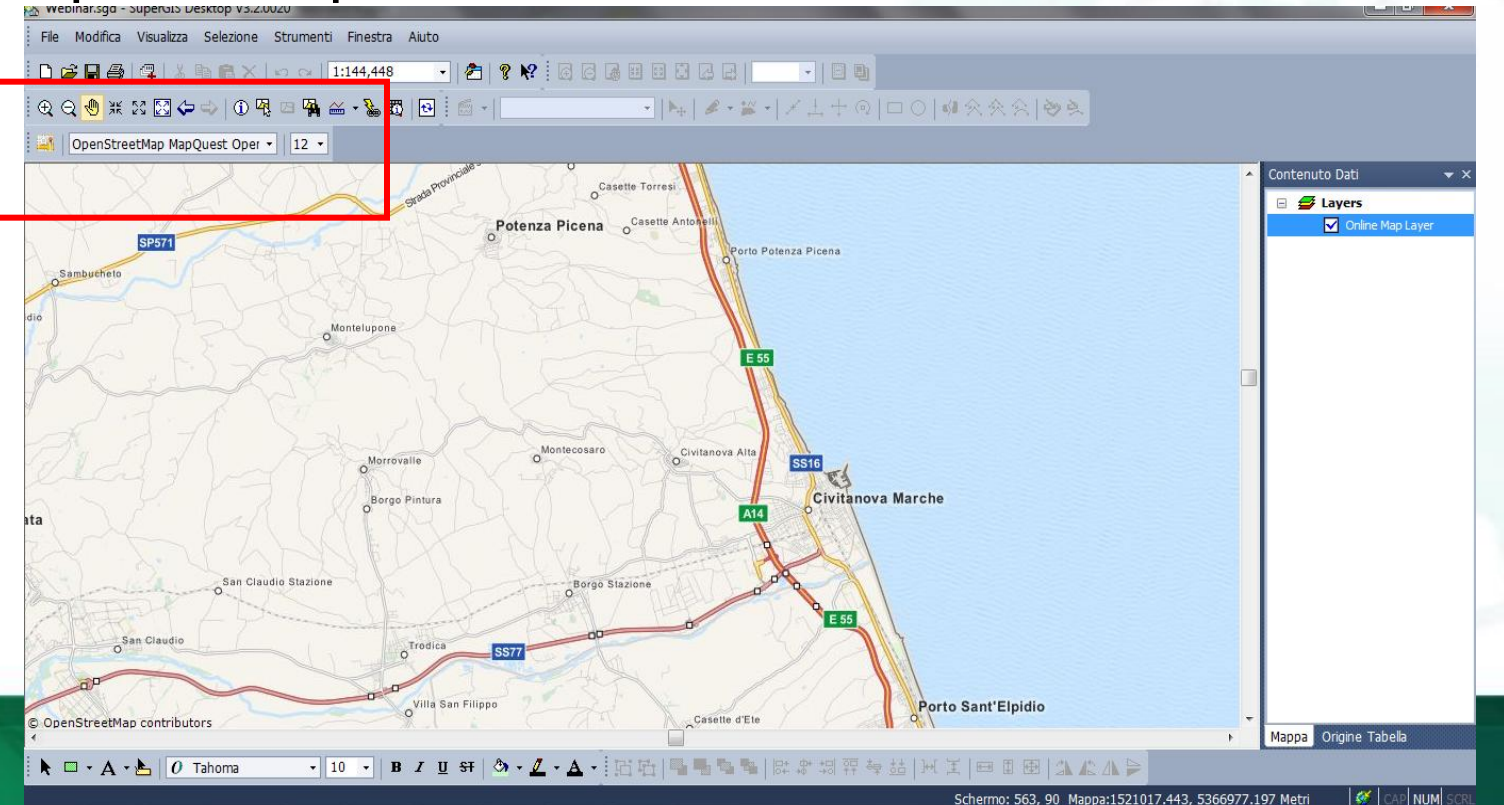

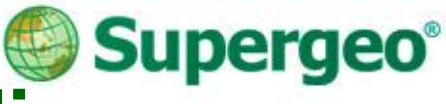

#### Utilizzo della cartografia gratuita di OpenStreetMap

- Basta un semplice click su di un icona e la cartografia viene aggiunta alla mappa
- Possibilità di scelta tra 4 tipologie di mappa di OSM

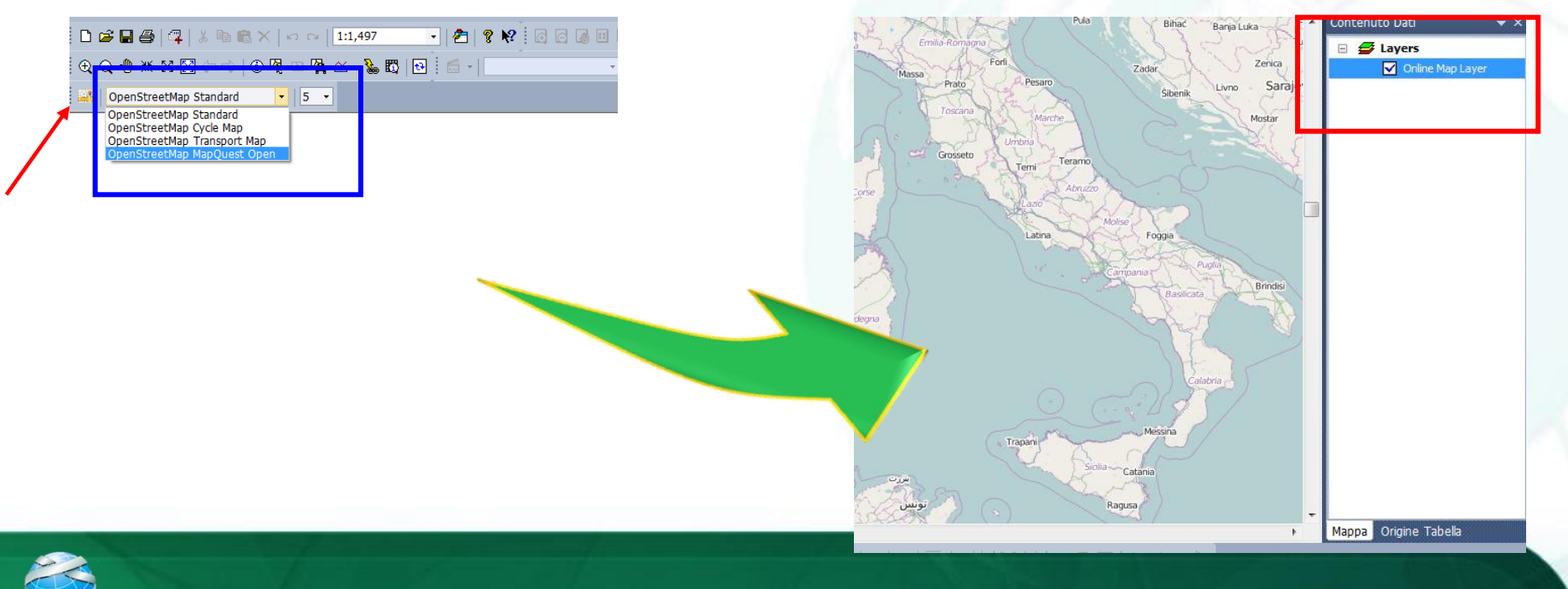

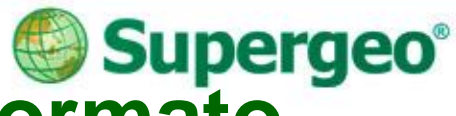

#### Caso 2: visualizzare i dati GIS in formato PDF (PDF Geospatial)

- Creare le mappe per le attività di campo.
- Si può utilizzare il PDF geospaziale per visualizzare i dati GIS, con coordinate.

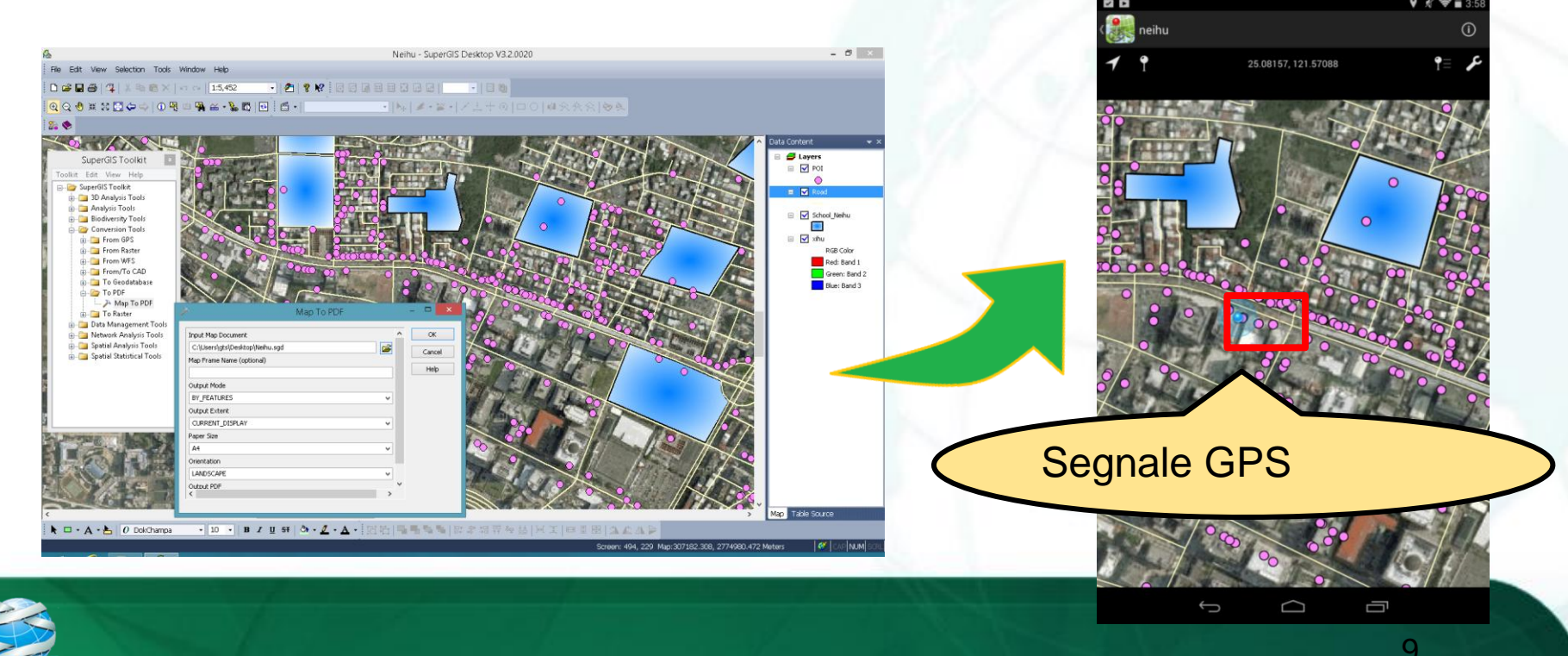

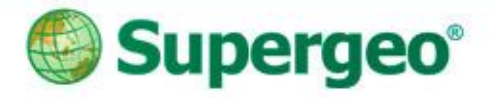

#### **Esporta in Geo PDF**

- Utilizzare SuperGIS Toolkit: Map To PDF
  - By Layers (Default)
  - By Features

| SuperGIS Toolkit              |
|-------------------------------|
| Toolkit Edit View Help        |
| 🖃 🗁 SuperGIS Toolkit          |
| 🚋 🖓 🛅 3D Analysis Tools       |
| 🚋 🖓 🧰 Analysis Tools          |
| 🖶 💼 Biodiversity Tools        |
| 🖕 🗁 Conversion Tools          |
| 🖶 💼 From GPS                  |
| 🖶 🖂 From Raster               |
| 🖶 💼 From WFS                  |
| 🖶 🛅 From/To CAD               |
| 🖶 🖓 🛅 To Geodatabase          |
|                               |
| IIIII 🎢 Map To PDF            |
| i ⊡ To Raster                 |
| 🖶 🔤 Data Management Tools     |
| 🖶 💼 Network Analysis Tools    |
| 😥 🖂 Spatial Analysis Tools    |
| 😥 🖂 Spatial Statistical Tools |

| Map To PDF                                                                                          | – 🗆 🗙        |
|----------------------------------------------------------------------------------------------------|--------------|
| Input Map Document                                                                                  | OK<br>Cancel |
|                                                                                                    | Help         |
| Output Mode   BY_LAYERS   BY_FEATURES   CORRENT_DISPLAT   Paper Size   A4   Orientation   LANDSCAPE |              |
| Output PDF <pre> </pre> <pre> </pre> <pre> </pre> <pre> </pre> <pre> </pre> <pre> </pre>            |              |
|                                                                                                    |              |

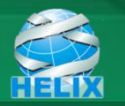

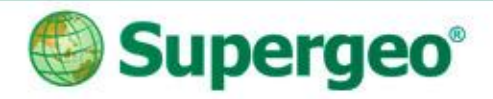

### Visualizzare i dati GIS in PDF

- Visualizza il Geo PDF con PDF reader
  - Interrogazione (Object Data Tool)
    - ✓ Interrogazione degli Attributi
    - ✓ Interrogazione Spaziale
  - Misura
    - Distanza
    - ✓ Perimetro
    - ✓ Area
  - Geolocalizzazione

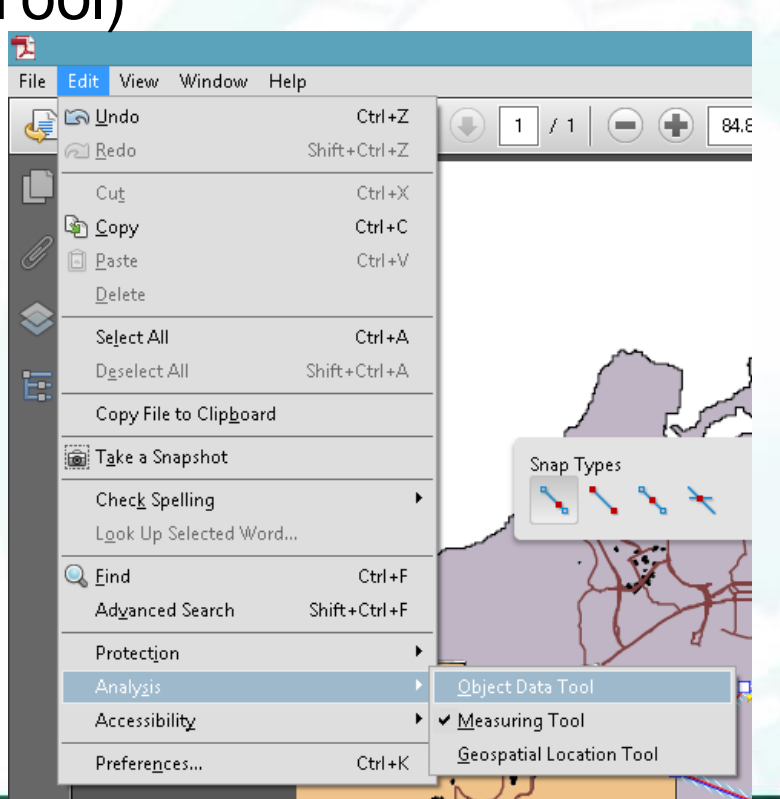

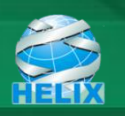

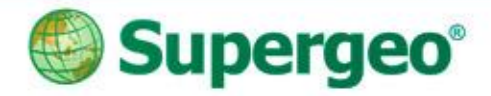

12

#### Visualizzare i Dati GIS in PDF

• Visualizza il Geo PDF in dispositivi mobile

|                                                                                                    | 🖋 🛜 🖥 3: |
|----------------------------------------------------------------------------------------------------|----------|
| Map Details                                                                                                    | ÷        |
| TITLE                                                                                                    |          |
| neihu                                                                                                    | $\times$ |
| DETAILS                                                                                                    |          |
| Source: file:/storage/emulated/0/Download/neihu.pdf<br>Date Imported: Wed Mar 19 15:48:16 GMT+08:00 2014<br>PROJCS["97TM2",<br>GEOGCS["GCS_TWD_1997",<br>DATUM["TWD_1997",<br>SPHEROID["GRS_1980",6378137,298.257222101]],<br>PRIMEM["Greenwich",0],<br>UNIT["Degree",0.0174532925199433],<br>AUTHORITY["SG",118"]],<br>PROJECTION["Transverse_Mercator",<br>AUTHORITY["SG",118"]],<br>PARAMETER["Latitude_0f_Origin",0],<br>PARAMETER["Central_Meridian",121],<br>PARAMETER["False_Easting",250000],<br>PARAMETER["False_Northing",0],<br>UNIT["Meter",1]] |          |

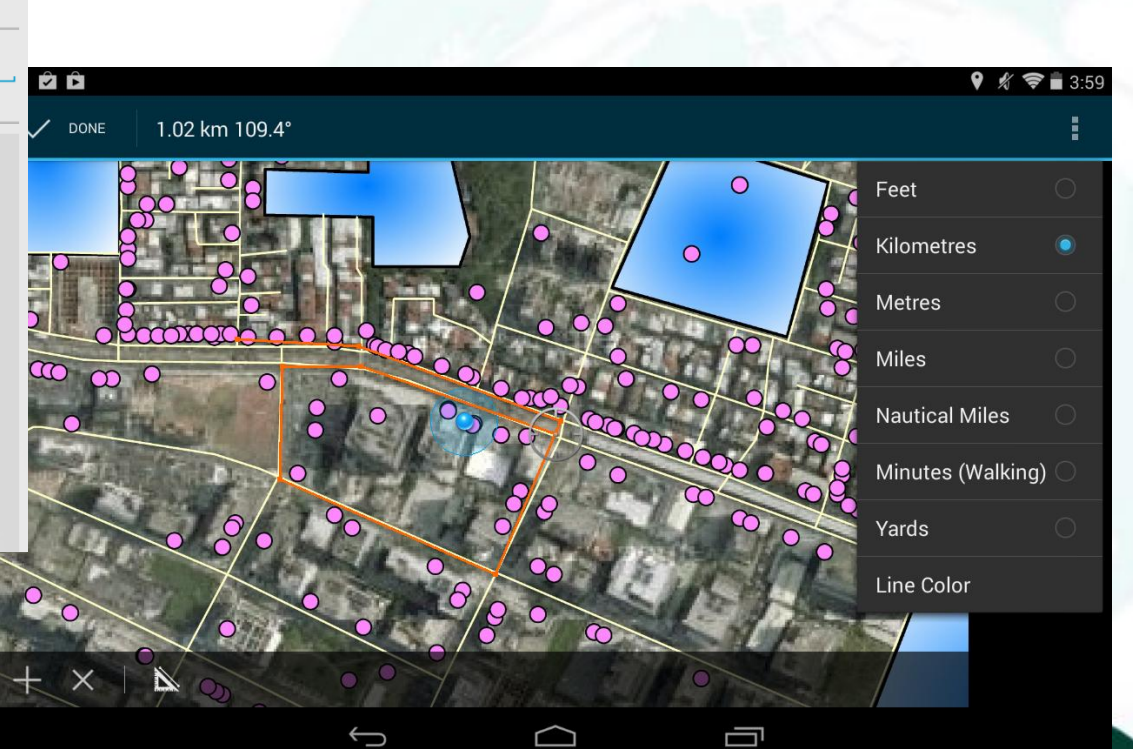

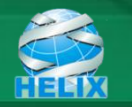

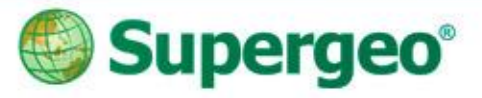

# PAUSA: Un veloce sondaggio –

#### You Tube Subscribe SupergeoTV now! http://www.youtube.com/user/supergeotv

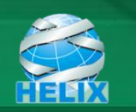

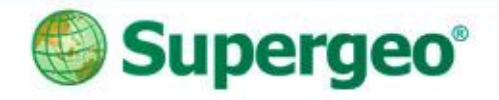

14

#### **Caso 3: Rettificare un immagine raster**

- Consente di dare al raster la posizione corretta
  - Rotazione
  - Spostamento
  - Scala...etc.

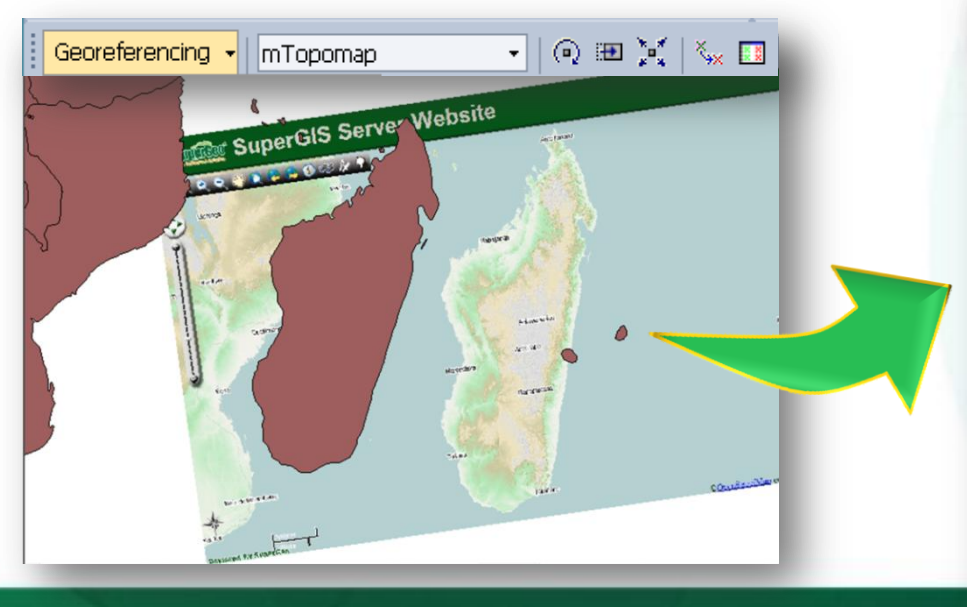

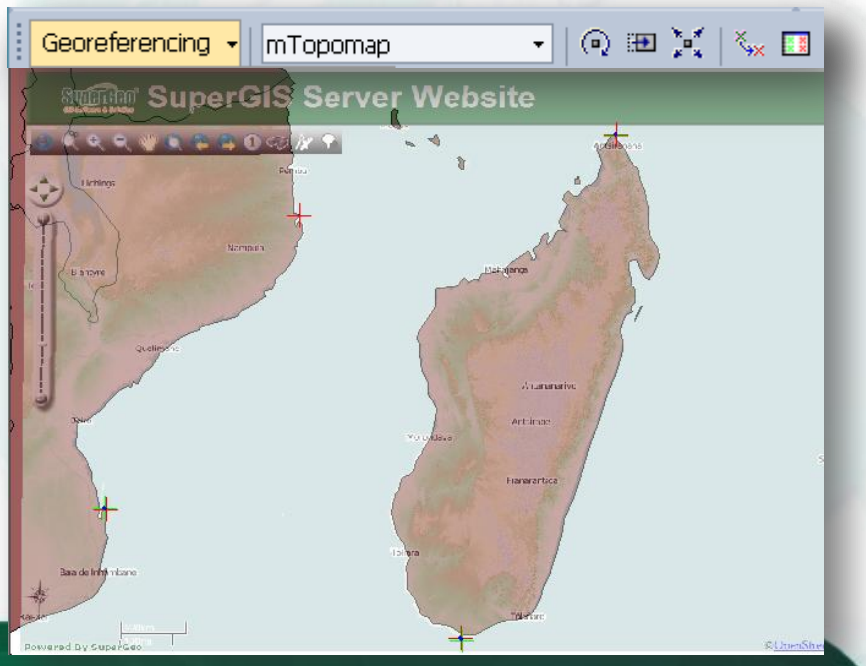

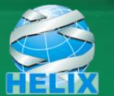

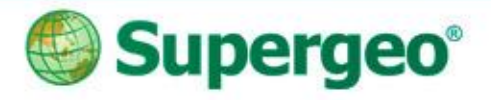

#### Georeferenziazione

- Rotate / Shift / Scale
- Flip / Rotate
- Auto Adjust
- Reset Transformation
- Control Point List
- Rectify (Rettificare almeno 4 paia di punti di controllo)

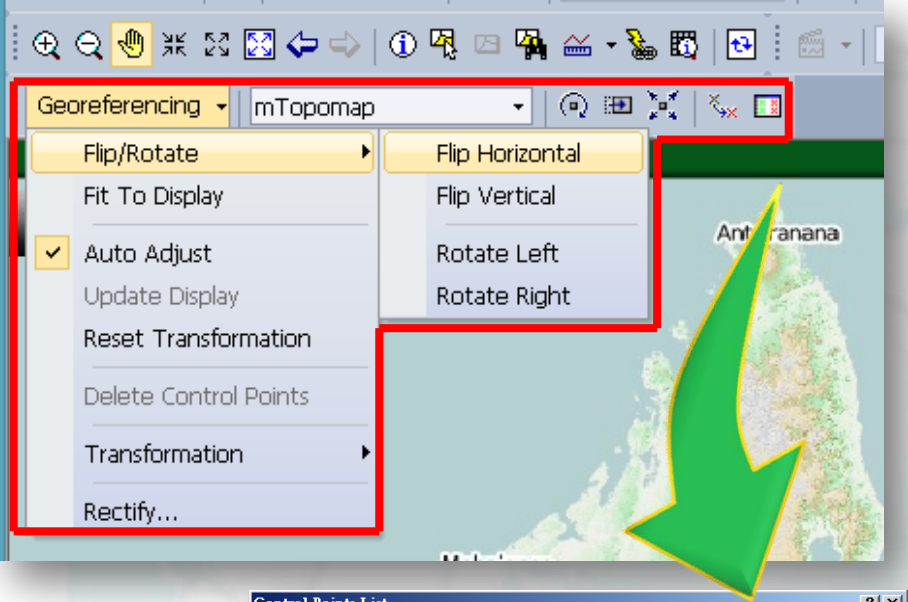

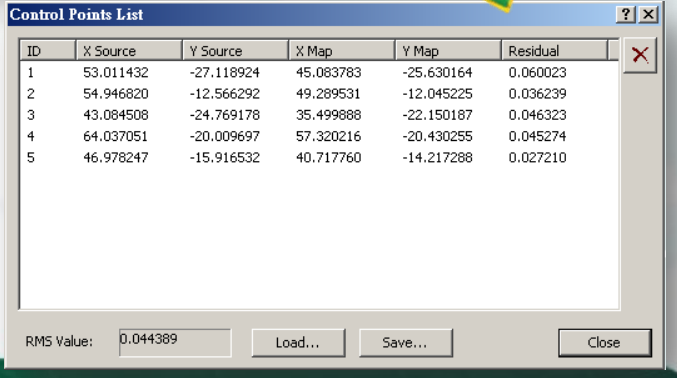

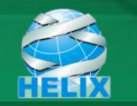

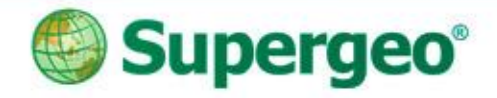

#### Iniziare la georeferenziazione

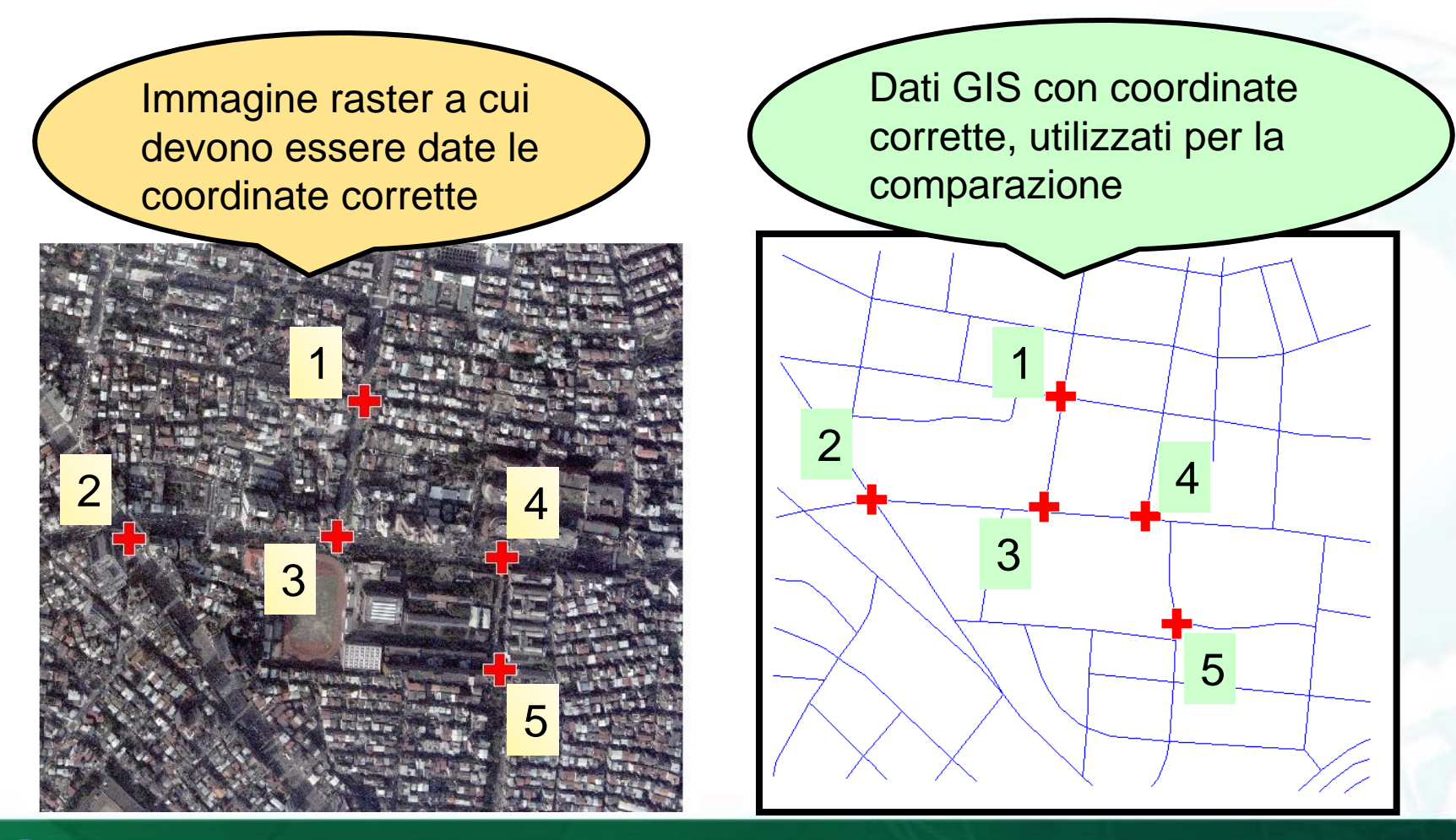

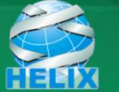

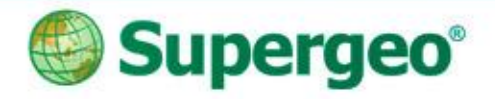

#### Caso 4: Mapping di precisione

- Scenario: un tecnico deve fare un rilevamento in città
- Il rilievo su carta riporta ogni dettaglio, es.: lunghezza, direzione...etc., e si devono digitalizzare i dati GIS nel pc.

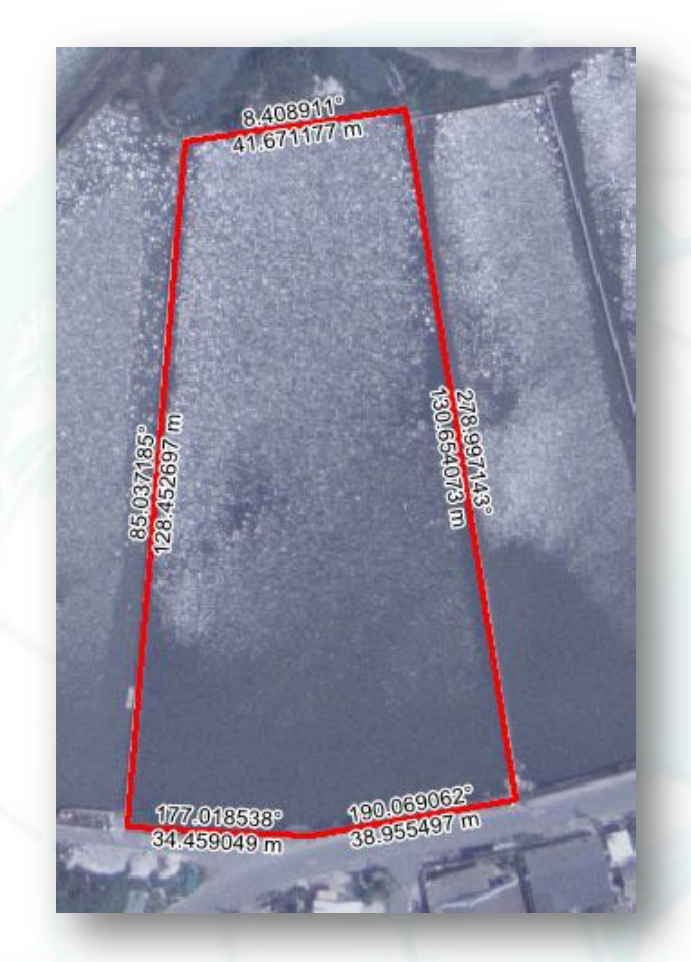

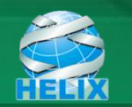

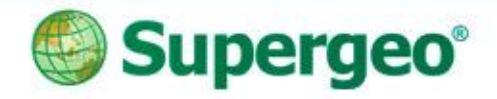

### Caso 4: Mapping di precisione

- Advanced Editor (Strumenti di editing avanzato)
   nuovi strumenti di editing intelligente, es: Copia Tools
- COGO
  - costruire la linea con direzione e distanza

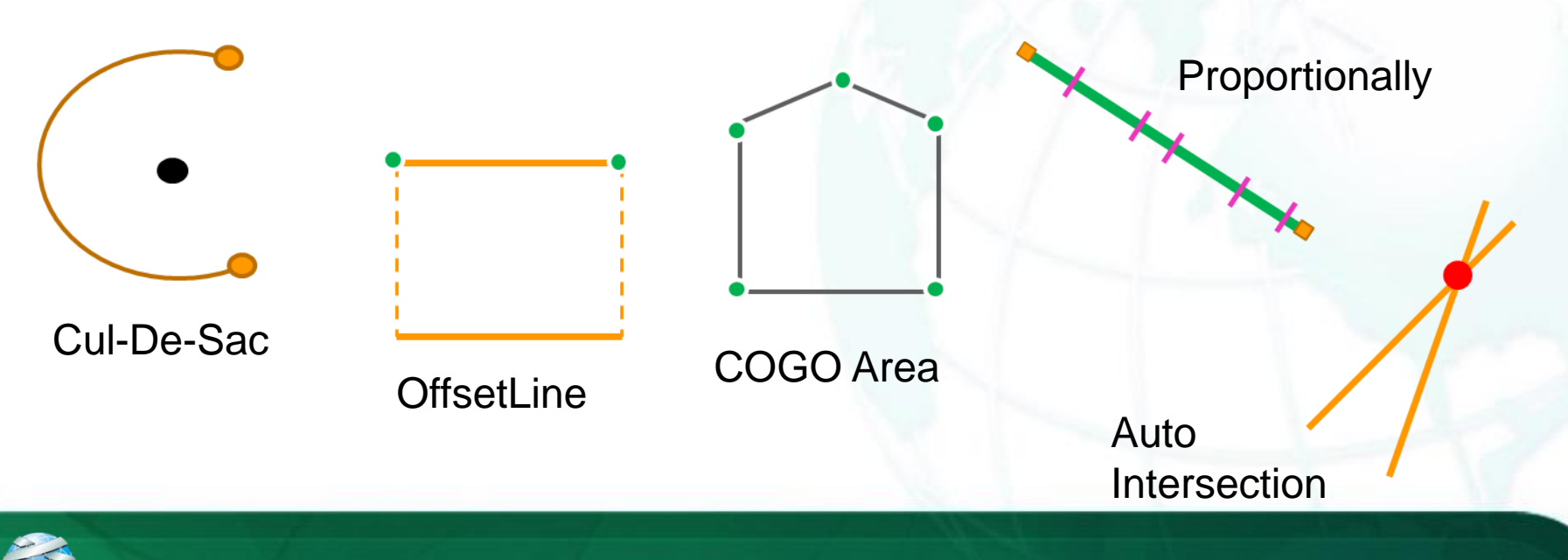

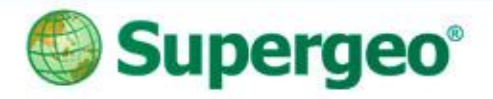

#### Traverse

 Creare il vertice successivo con direzione e distanza

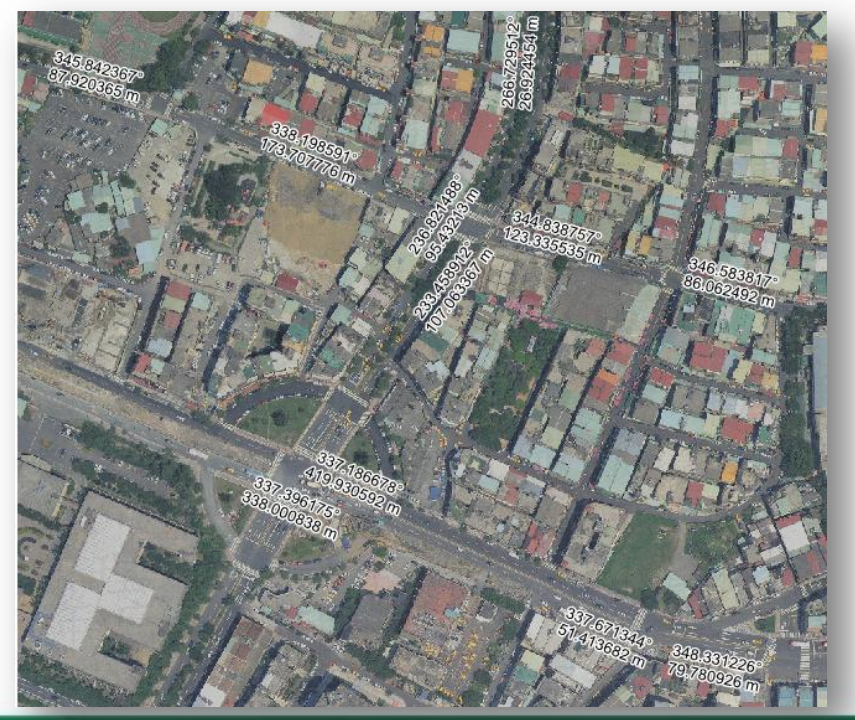

| #       | Type               | Direction                        |     |  |
|---------|--------------------|----------------------------------|-----|--|
| 1       | Direction-Distance | Direction: 135, Distance: 70     |     |  |
| 2       | Direction-Distance | Direction: 30, Distance: 50      | _   |  |
| 3       | Direction-Distance | e Direction : 80 , Distance : 20 |     |  |
|         |                    |                                  |     |  |
|         |                    |                                  |     |  |
|         |                    |                                  |     |  |
|         |                    |                                  |     |  |
|         |                    |                                  | [ ] |  |
|         |                    |                                  |     |  |
| tort V. | 174 642857142853   | Start Y: -259 05357142857        |     |  |

#### Direzione-Distanza Angolo-Distanza

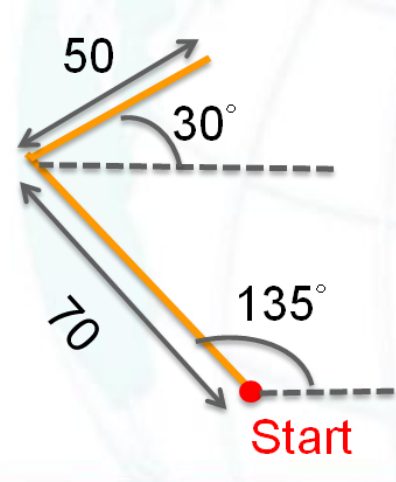

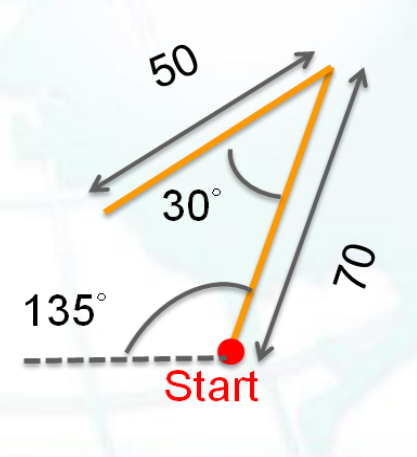

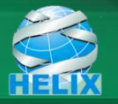

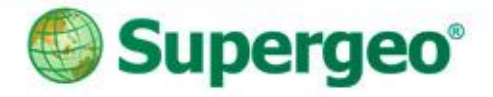

### **Offset Line**

 Creare una linea parallela impostando il valore dell'offset e la lunghezza

| Offset L<br>Start Po<br>X: 365<br>Start Di | ine<br>bint Of Sele<br>5.311784<br>stance: 2 | ct Line<br>Y: 13 | 3.353419 | ×         | So So Len |
|--------------------------------------------|----------------------------------------------|------------------|----------|-----------|-----------|
| Rev                                        | erse The Se                                  | elect Direction  | _        | -         | 2 N N     |
| #                                          | Side                                         | Distanc          | Offset   |           | an0:= 50  |
| 1                                          | Left                                         | 200              | 50       |           | 300       |
| 2                                          | Left                                         | 250              | 50       |           |           |
| 3                                          | Left                                         | 300              | 50       |           |           |
| 4                                          | Left                                         | 350              | 30       |           |           |
| 5                                          |                                              | 400              | 20       | ↑       ↓ | FOO VO    |

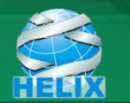

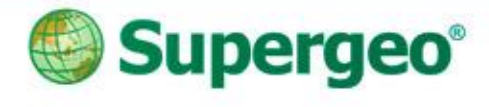

GPS

## **Point to Line**

- Converte una serie di punti in linea
  - Una serie di punti acquisiti col GPS possono essere trasformati in linea
  - Risparmio di tempo per la digitazione
  - Aumenta la precisione della linea che viene generata dai punti

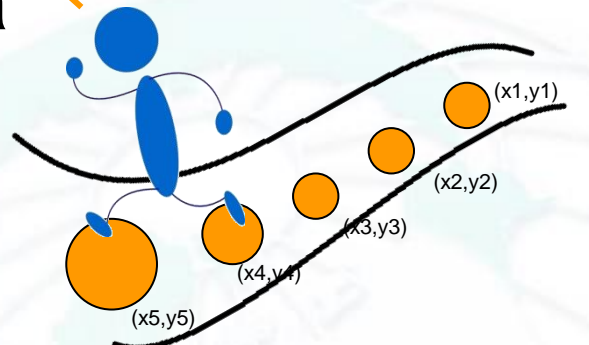

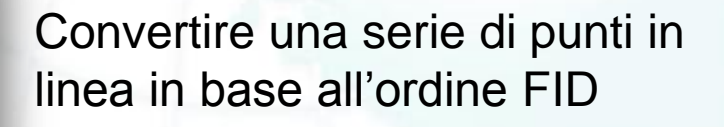

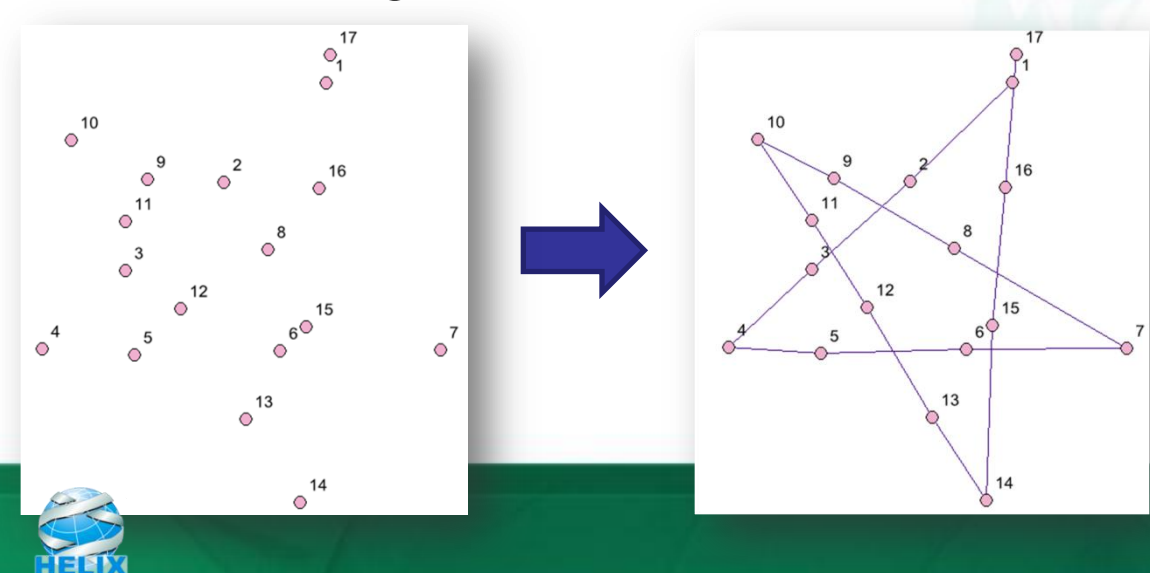

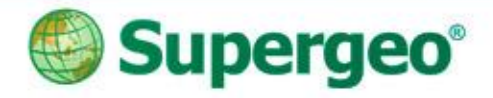

Radius

### Cul-De-Sac

 Creare un cul-desac da un grafo
 stradale

Return Radius Return 40 Street Width Radius Return Radius : 60 Radius 👃 Centerline StreetWidth Street Width : 20 Return C Start Point of Line Radius End Point of Line Cancel OK You can create a cul-de-sac symmetrically about the selected line, or use the last of the cul-de-sac from the selected line.

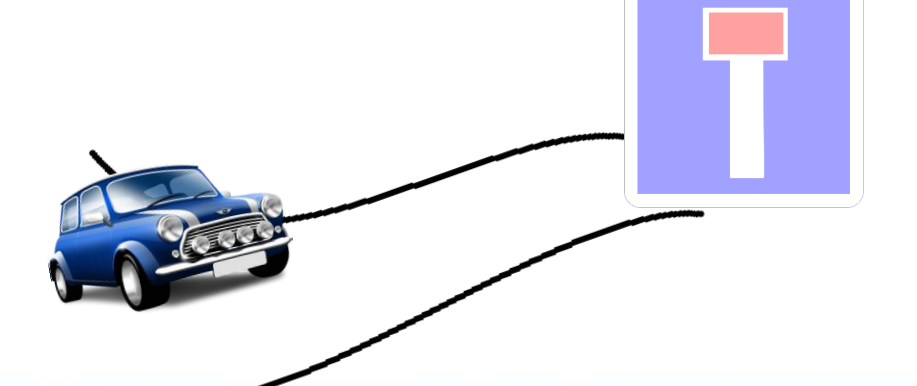

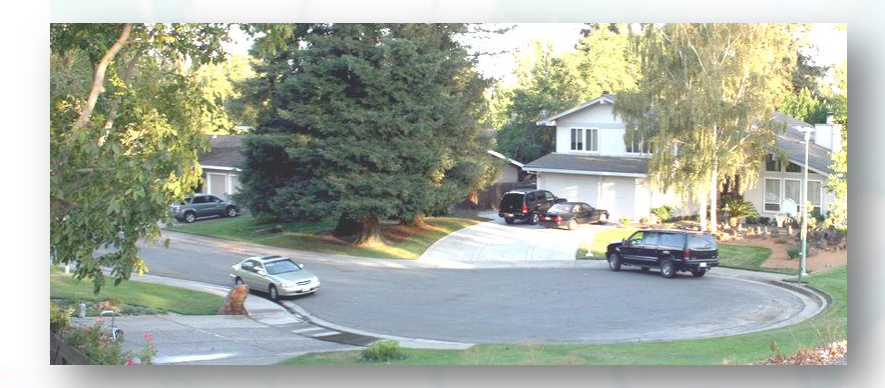

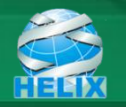

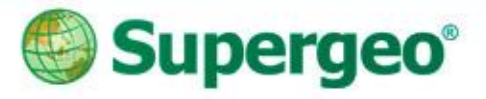

## Altre funzioni...

- Advanced Editor:
  - Copy Tool
  - 2-Point Line
  - Split Proportionally
  - Point to Line
- COGO:
  - COGO Area
  - COGO Report
  - Split into COGO lines
  - ...etc.

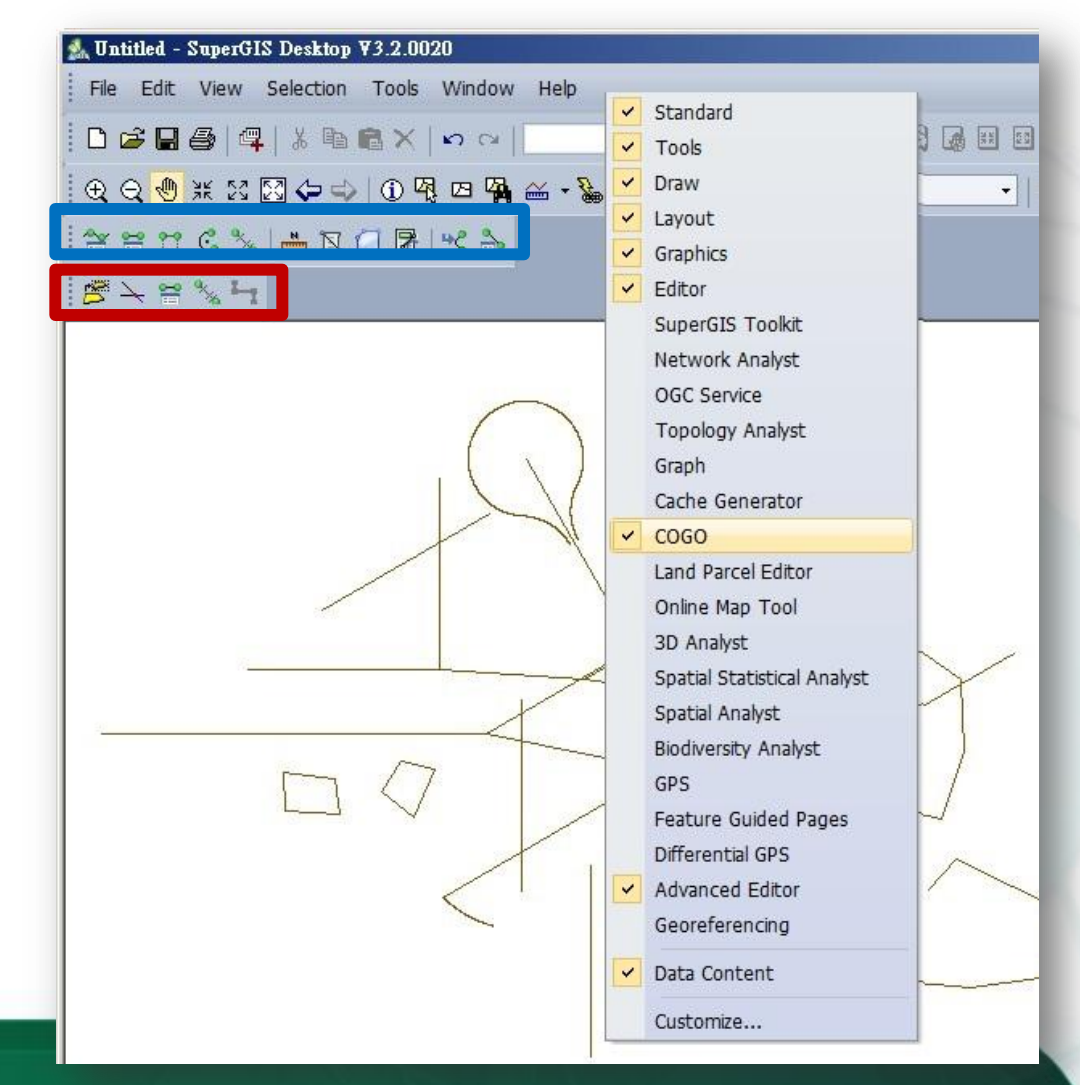

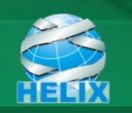

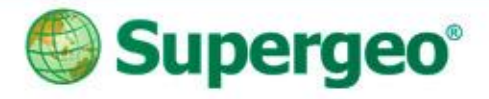

## **Domande?**

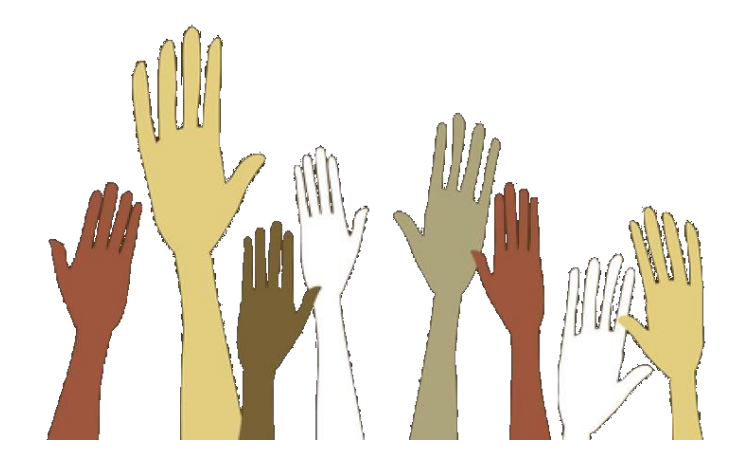

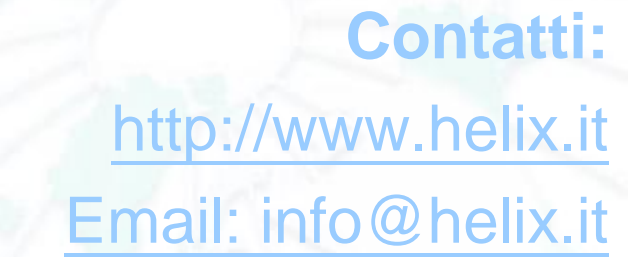

#### Subscribe **SupergeoTV** now! http://www.youtube.com/user/supergeotv

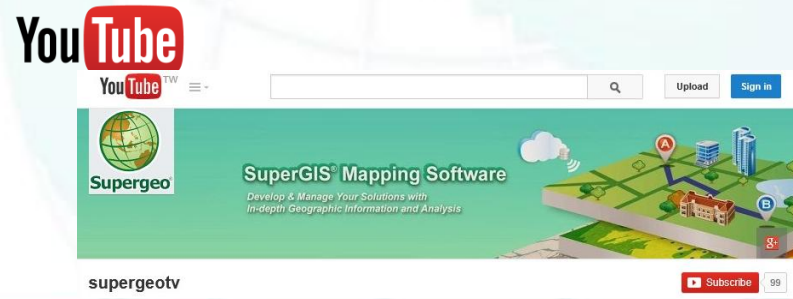

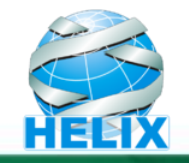